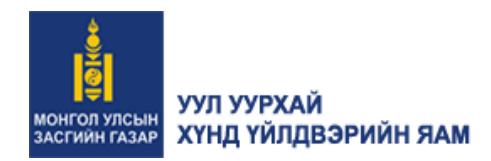

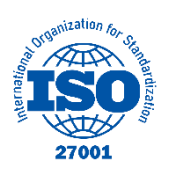

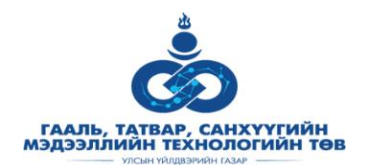

# ЭРДЭС БАЯЛАГИЙН МЭРГЭЖЛИЙН ЗӨВЛӨЛИЙН БҮРТГЭЛИЙН ЦАХИМ СИСТЕМ

/АЖ АХУЙ НЭГЖҮҮДЭД ЗОРИУЛСАН ГАРЫН АВЛАГА/

УЛААНБААТАР 2021 ОН

# Агуулга

| 1. | HY    | YP X | УУДАС ХЭСЭГ                 |
|----|-------|------|-----------------------------|
|    | 1.1.  | Нээ. | лттэй мэдээлэл              |
|    | 1.2.  | Бүр  | тгүүлэх3                    |
|    | 1.3.  | Нэв  | трэх4                       |
|    | 1.4.  | Сал  | бар зөвлөл4                 |
|    | 1.5.  | Түг  | ээмэл асуулт хариултын сан5 |
|    | 1.6.  | Сис  | темийн танилцуулга          |
| 2. | АЖ    | AXY  | УЙ НЭГЖИЙН ХЭСЭГ6           |
|    | 2.1.  | Бай  | гууллага холбох             |
|    | 2.2.  | Бай  | гууллагын мэдээлэл          |
|    | 2.2.  | 1.   | Хуулийн этгээдийн мэдээлэл: |
|    | 2.2.2 | 2.   | Ерөнхий захирлын мэдээлэл:  |
|    | 2.2.3 | 3.   | Ордын мэдээлэл              |
|    | 2.2.4 | 4.   | Тусгай зөвшөөрөл бүртгэх9   |
|    | 2.3.  | ТЭЗ  | ЗҮ жагсаалт                 |
|    | 2.3.  | 1.   | ТЭЗҮ бүртгэх                |
|    | 2.3.2 | 2.   | Хүсэлт илгээх               |
|    | 2.4.  | Хүс  | элтийн түүх                 |
|    | 2.5.  | Той  | рох нээх хүсэлт гаргах18    |
|    | 2.6.  | Дүг  | нэлт оруулах                |

\_\_\_\_\_

## 1. НҮҮР ХУУДАС ХЭСЭГ

ЭБМЗ-ийн бүртгэлийн цахим системд *https://st-mpc.itc.gov.mn* хаягаар нэвтрэн орно. Нүүр хуудас хэсэг системд ямар нэгэн бүртгүүлэх, нэвтрэх шаардлагагүйгээр нийтэд ил тод байдлаар нээлттэй байх хэсэг юм.

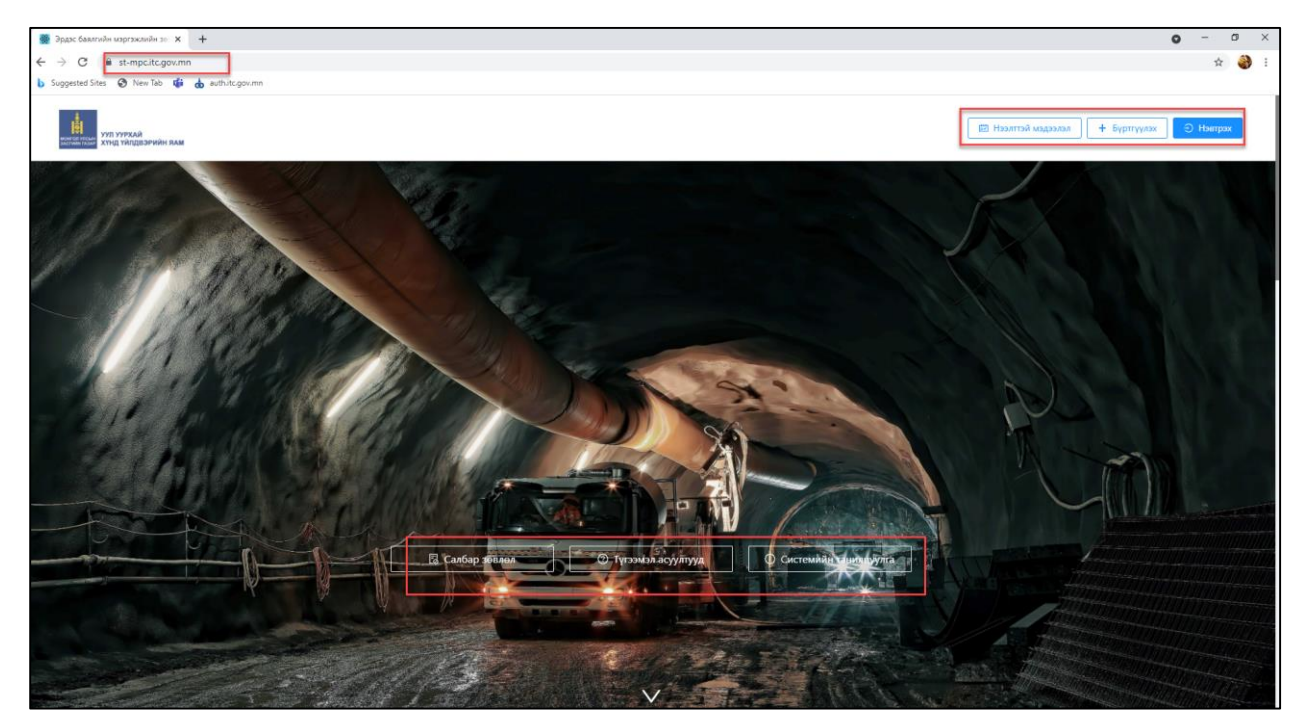

Нүүр хуудас хэсэг дараах үндсэн хэсгүүдтэй байна. Үүнд:

#### 1.1. Нээлттэй мэдээлэл

Хуралд орох хүсэлтүүд, Хуралд орсон хүсэлт, батлагдсан хүсэлт, статистик мэдээлэл харах боломжтой хэсэг юм.

| 👹 Эрдэс баялгийн мэргэжлийн зо                                                                                  | × +                               |                                   |                              |                   |                        |                     | (            | <b>)</b> – ( | 0   | × |
|----------------------------------------------------------------------------------------------------|-----------------------------------|-----------------------------------|------------------------------|-------------------|------------------------|---------------------|--------------|--------------|-----|---|
| ← → C ■ st-mpc.itc.go                                                                                           | w.mn/decision                     |                                   |                              |                   |                        |                     |              | \$           | -   | 5 |
| b Suggested Sites 📀 New Tab                                                                                     | 🔹 💩 auth.itc.gov.mn               |                                   |                              |                   |                        |                     |              |              |     |   |
| איזעיני זעיני איזעאעע איזעיני איזעאעע איזער איזער איזער איזער איזער איזער איזער איזער איזער איזער איזער איזער א | RAM                               |                                   |                              |                   |                        | 🖽 Нээлттэй мэдээлэл | + Бүртгүүлэх | Э Нэвт       | рэх |   |
| 🗄 Хурайд орох хүсэлт                                                                                            | 🖻 Хуралд орсон хүсэлт 🛛 Батла     | гдсан хүсэлт 🛛 Статистик мэдээлэл |                              |                   |                        |                     |              |              |     |   |
| Улсын төсвийн тайлан                                                                                            | Хувийн хөрөнгийн хайгуулын тайлан | Ашигт малтмалын орд ашиглах ТЭЗҮ  | Боловсруулах үйлдвэрийн ТЭЗҮ | Газрын тосны ТЭЗҮ |                        |                     |              |              |     |   |
| Салбар зөвлөл                                                                                                   | Нэр                               | Захиалагч ААН                     | Гүйцэтэгч ААН                |                   | Жагсаалтад орсон огноо |                     | Дүгнэлт      |              |     |   |
|                                                                                                    |                                   |                                   | Хосон                        | 1.                |                        |                     |              |              |     |   |
|                                                                                                    |                                   |                                   |                              |                   |                        |                     |              |              |     |   |

#### 1.2. Бүртгүүлэх

Энэ хэсэгт хэрэглэгч системд анх нэвтэрч орох үед бүртгүүлэх шаардлагатай. ААН -ийг захирал төлөөлж системд бүртгэл үүсгэнэ. БҮРТГҮҮЛЭХ товч дээр дарж гарч ирсэн цонхонд харгалзах мэдээллүүдийг оруулж БҮРТГҮҮЛЭХ товч дээр дарснаар амжилттай бүртгэгдэнэ.

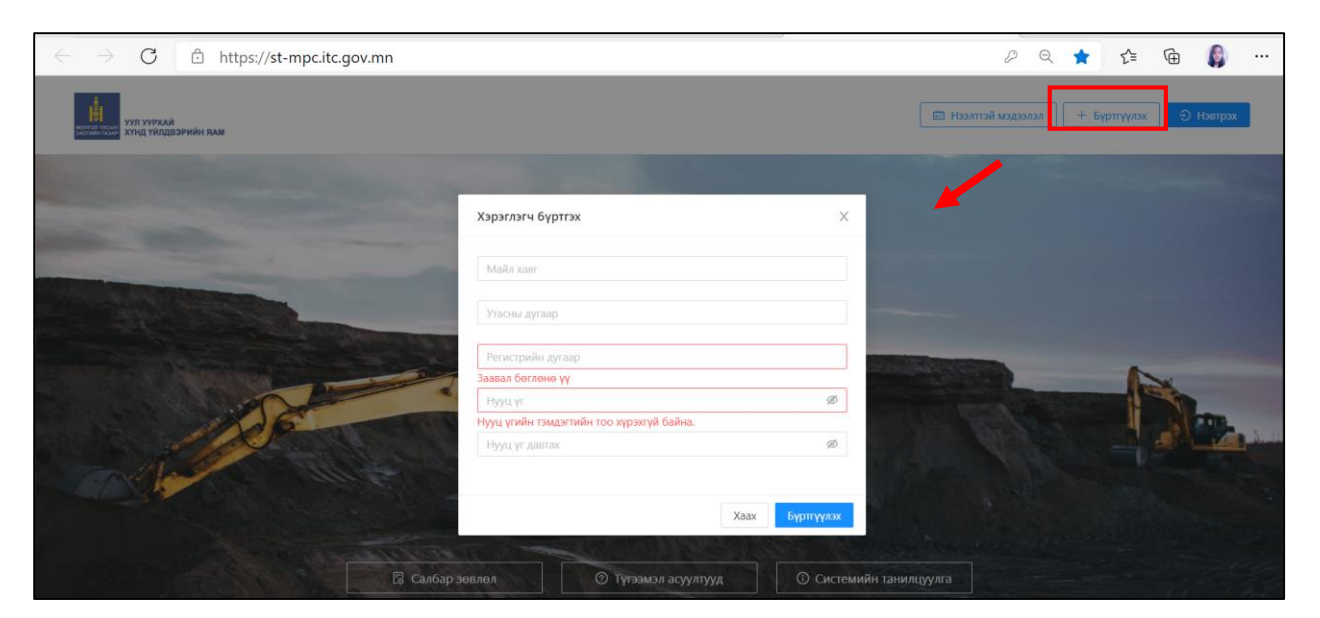

#### 1.3. Нэвтрэх

Хэрэглэгч НЭВТРЭХ товч дээр дарж гарч ирсэн цонхны "Байгууллага" хэсгийг сонгоно. Бүртгүүлсэн регистрийн дугаар болон нууц үгийг оруулж НЭВТРЭХ товч дээр дарна.

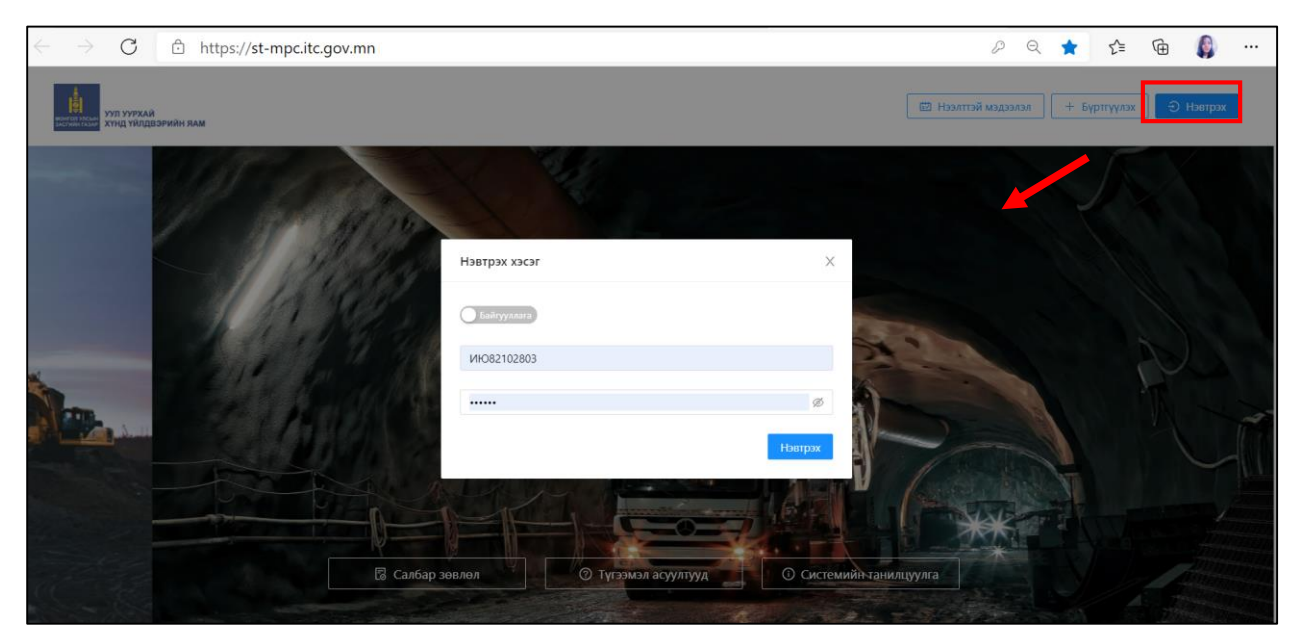

#### 1.4. Салбар зөвлөл

Энэ хэсэгт Улсын төсвийн тайлан, Хувийн хөрөнгийн хайгуулын тайлан, Ашигт малтмалын орд ашиглах ТЭЗҮ, Боловсруулах үйлдвэрийн ТЭЗҮ, Газрын тосны ТЭЗҮ гэсэн 5 салбар зөвлөл тэдгээртэй холбоотой түгээмэл асуулт, хариултын сан, дэлгэрэнгүй мэдээллүүд байна. Салбар зөвлөлийн явц, салбар зөвлөл бүрд хийгдэх алхмуудыг тайлбарласан тайлбар мэдээлэл байна.

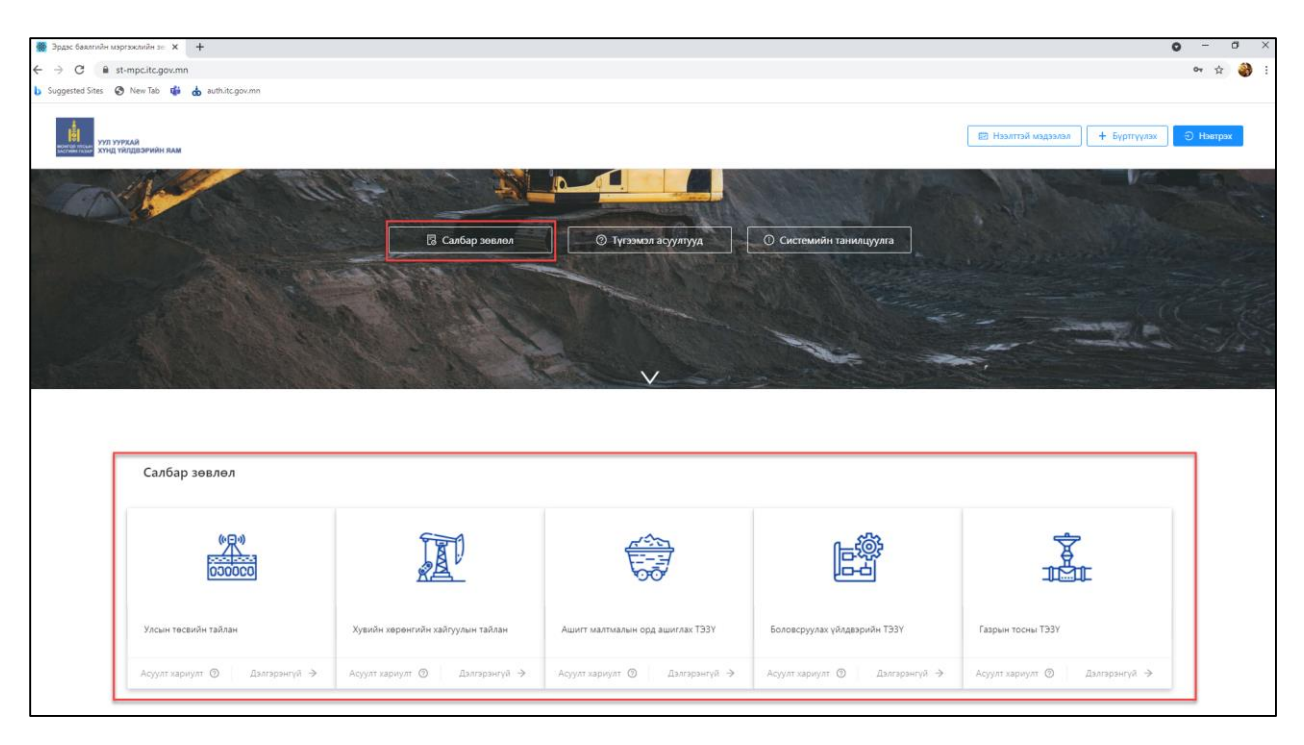

#### 1.5. Түгээмэл асуулт хариултын сан

| ← → C 🔒 st-mpc.itc.gov.mn                                                                                                    | 0v                                                                                                    | 🖈 🎒     |
|----------------------------------------------------------------------------------------------------|----------------------------------------------------------------------------------------------------|---------|
| b Suggested Sites 📀 New Tab 📫 🧄 auth.itc.gov.mn                                                                                                    |                                                                                                    |         |
| THE AND A STATE AND A STATE AN | 🖾 Нозалтой мадоолам 🗍 🕂 Бүртгүлжж 🕞 1                                                                                                    | Ізетрэх |
| Түгээмэл асуулт хариултууд                                                                                                    |                                                                                                    |         |
| Хууль, дүрэм журмууд                                                                                                    | Асуулт - Хариултууд                                                                                                    |         |
| Төлбөрийн мэдээлэл                                                                                                    | 📀 Гаарын тосны тухай хууль                                                                                                    |         |
| Цахим системийн бүртгэлтэй холбоотой                                                                                                    | http://www.iegalinfo.mv/law/detait;/10484                                                                                                    |         |
| ЭБМЗ-ийн системд хэрхэн бүртгүүлэх вэ                                                                                                    | О Тэсэрч дэлбэрэх бодис, тэсэлгээний хэрэгслийн эргэгэд хяналт тавих тухай хууль                                                                                                    |         |
| Шинсказч томилох                                                                                                    | ricours, reason in constantion in the second second s |         |
| АМГТГ болон УГА-ны тойрох хуудас                                                                                                    | Эрдос баялгийн мэргэжлийн зөвлөлийн дурэм<br>http://www.ii.bloacent.com/2012/0/ufmonofilen.minerul-userumras.html                                                                                                    |         |
| Хурлын дэг                                                                                                    | mbast/municipalitypermution information in unconcentration                                                                                                    |         |
| ЭБМЗ-ийн хуралдаан                                                                                                    | О Ашигт малтмалын тухай хууль           http://www.iegalinfo.mv/atails/63                                                                                                    |         |
| ЭБМЗ-ийн дүгнэлт гаргах                                                                                                    |                                                                                                    |         |
| Төрийн захиргааны байтууллагын тушаал, тайланг хүлээлгэн өгөх                                                                                                    |                                                                                                    |         |
|                                                                                                    |                                                                                                    |         |

ЭБМЗ -тэй холбоотой мэдээллүүд, төлбөрийн мэдээлэл, хууль, дүрэм журмууд, системд бүртгүүлэх заавар гэх мэдээллийг авах боломжтой.

#### 1.6. Системийн танилцуулга

Энэ хэсэгт системийн танилцуулга видео болон постер байна.

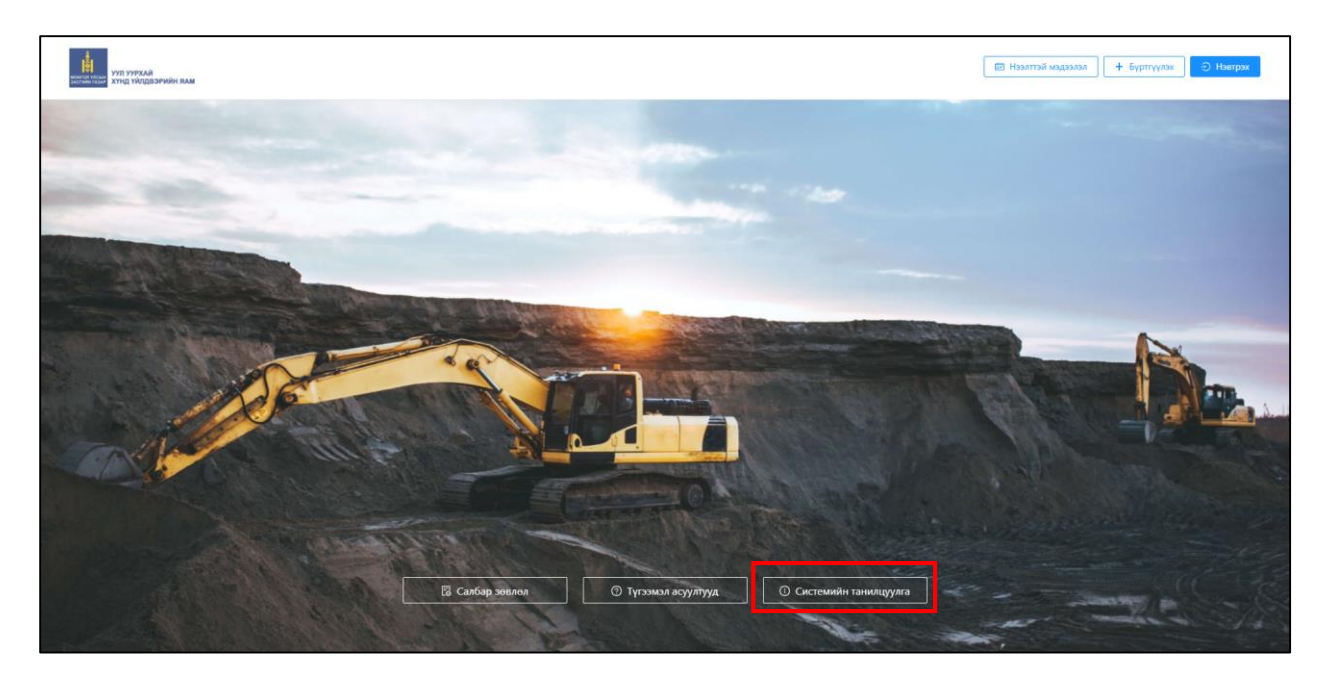

# 2. АЖ АХУЙ НЭГЖИЙН ХЭСЭГ

2.1. Байгууллага холбох

Хэрэглэгч энэ зааврын 1.2 болон 1.3 дагуу бүртгэл үүсгэн нэвтэрч орсны дараа БАЙГУУЛЛАГА ХОЛБОХ товч дээр дарж байгууллагын холболт хийнэ. Гарч ирсэн цонхны эхний мөрд байгууллагын регистрийн дугаарыг оруулж ХАЙХ товч дарснаар тухайн байгууллагын мэдээлэл гарч ирсэн нөхцөлд ХОЛБОХ товч дээр дарна.

|                    |             | + Байгууллага холбох |
|--------------------|-------------|----------------------|
|                    |             |                      |
| Байгууллага холбох | ×           |                      |
| Регистрээр хайх    | Хайх        |                      |
|                    |             |                      |
|                    |             |                      |
|                    | Хаах Холбох |                      |

Байгууллагын холболт 2 төрөлтэй байна. Үүнд:

• Гүйцэтгэгч: Захиалагч талыг төлөөлж ТЭЗҮ хүсэлт илгээх үйл ажиллагааг хийнэ.

• Захиалагч: Гүйцэтгэгч тал ордны мэдээлэл бүртгэхдээ захиалагч талын мэдээллийг системд бүртгүүлнэ. Захиалагч талыг төлөөлж захирал системийн бүртгүүлэх хэсэгт ААН бүртгүүлнэ. ТЭЗҮ хүсэлтийн явцыг хянах боломжтой.

|   |                       | ⊘ д энхбилэг         |
|---|-----------------------|----------------------|
|   | Savuadarusan ukernev  | + Байгууллага холбох |
| ۵ |                       |                      |
|   | Гүйцэтгэгчээр нэвтрэх |                      |
| ۵ | -                     |                      |
|   |                       |                      |
|   |                       |                      |

#### 2.2. Байгууллагын мэдээлэл

Хэрэглэгч байгууллагын мэдээлэл цэсэнд тухайн дараах мэдээллүүдийг бүртгэл, засвар хийнэ. Үүнд:

- Хуулийн этгээдийн мэдээлэл
- Ерөнхий захирлын мэдээлэл
- Хаяг байршлын мэдээлэл
- Ордын мэдээлэл

| аг тэзү жагсаалт                   | J | С мадазион шина-изи        |
|------------------------------------|---|----------------------------|
| <ul> <li>Хусэлтийн туух</li> </ul> | > | Хуулийн этгээдийн мэдээлэл |
|                                    | > | Еренхий захирлын мэдээлэл  |
|                                    | > | Хаяг байршлын мэдээлэл     |
|                                    | > | Ордын мэдээлэл             |
|                                    |   |                            |

#### 2.2.1. Хуулийн этгээдийн мэдээлэл:

Системээс байгууллагын үндсэн мэдээллийг УБЕГ-т бүртгэгдсэн байдлаар харуулна. Үндсэн мэдээлэл хэсэгт завсар хийх боломжгүй МЭДЭЭЛЭЛ ШИНЭЧЛЭХ товчоор УБЕГ-т бүртгэгдсэн байгаа хамгийн сүүлийн байдлаар шинэчлэгдэнэ. Хэрэглэгч байгууллагын цахим хаяг, цахим хуудас, товч танилцуулга, лого зэрэг нэмэлт мэдээллийг гараас оруулж ХАДГАЛАХ үйлдэл хийнэ.

|                        |                               |                |                     |           |                       | С Мэдээлэл шинэчлэх | 🕑 Хадгалах |
|------------------------|-------------------------------|----------------|---------------------|-----------|-----------------------|---------------------|------------|
| ×                      |                               |                | (พ.ศ.ศ.ศ. วากวามส์น | חבחבבתבוא |                       |                     |            |
| Регистрийн лугаар:     |                               | ААН нэр:       |                     | ХХК       | Улсын бүртгэлийн луга |                     |            |
| Үүсгэн байгуулсан огнс | 2019-05-19T16:00:00.000+00:00 | Өмчийн хэлбэр: | Ашгийн төлөө        |           | Хариуцлагын хэлбэр:   | Хувийн              |            |
| И-мэйл хаяг:           |                               | Утас:          |                     |           | ААН цахим хуудас:     |                     | Ø          |
| ААН танилцуулга:       |                               |                |                     |           | ААН Зураг(Лого):      |                     |            |
|                        |                               |                |                     |           | 4                     | <b>ئ</b><br>Upload  |            |
|                        | 0 / 4000                      |                |                     |           |                       |                     |            |
| >                      |                               | I              | рөнхий захирлын     | мэдээлэл  |                       |                     |            |
| >                      |                               |                | Хаяг байршлын м     | эдээлэл   |                       |                     |            |
| ~                      |                               |                | Ордын мэдээ         | лэл       |                       |                     |            |

#### 2.2.2. Ерөнхий захирлын мэдээлэл:

Системээс ерөнхий захирлын үндсэн мэдээллийг УБЕГ-т бүртгэгдсэн байдлаар харуулна. Үндсэн мэдээлэл хэсэгт завсар хийх боломжгүй МЭДЭЭЛЭЛ ШИНЭЧЛЭХ товчоор УБЕГ-т бүртгэгдсэн байгаа хамгийн сүүлийн байдлаар шинэчлэгдэнэ. Харин шуудан, цахим хаяг, утас зэрэг нэмэлт мэдээллийг гараас оруулж ХАДГАЛАХ үйлдэл хийнэ.

|                        |        |              |                            |                      | С Мэдээлэл шинэчлэх 📀 Хадгалах |
|------------------------|--------|--------------|----------------------------|----------------------|--------------------------------|
| >                      |        |              | Хуулийн этгээдийн мэдээлэл |                      |                                |
| ~                      |        |              | Ерөнхий захирлын мэдээлэл  |                      |                                |
| Улс:                   | Монгол | Ургийн овог: |                            | * Регистрийн дугаар: |                                |
| Эцэг(Эх)-ийн нэр :     |        | Нэр:         |                            | Үндсэн хаяг:         | УБ, Хан-Уул,                   |
| Шуудангийн хаяг:       |        | Гар утас:    |                            | Ажлын утас:          |                                |
| Цахим шуудангийн хаяг: |        |              |                            |                      |                                |
|                        |        |              |                            |                      |                                |
| >                      |        |              | Хаяг байршлын мэдээлэл     |                      |                                |
| >                      |        |              | Ордын мэдээлэл             |                      |                                |

#### 2.2.3. Ордын мэдээлэл

Зөвхөн гүйцэтгэгч байгууллага ордны мэдээллийг системд бүртгэнэ. ОРД БҮРТГЭХ товч дээр дарснаар Орд бүртгэл цонхыг дуудна.

|     |                            | C Мэдээлэл шинэчлэх O Хадгалах |
|-----|----------------------------|--------------------------------|
| >   | Хуулийн этгээдийн мэдээлэл |                                |
| >   | Ерөнхий захирлын мэдээлэл  |                                |
| >   | Хаяг байршлын мэдээлэл     |                                |
| ~   | Ордын мэдээлэл             |                                |
|     |                            | + Орд бүрттэх                  |
| ААН | Хүсэлт гаргасан орд        | Үйлдэл                         |
|     | Хоссин                     |                                |

Орд бүртгэл цонхонд улаан одоор тэмдэглэсэн талбаруудыг заавал мэдээлэл оруулж ХАДГАЛАХ товч дээр дарна.

| Орд бүртгэл                              |                                                                  |              | Х                         |
|------------------------------------------|------------------------------------------------------------------|--------------|---------------------------|
| ААН                                      | * Həp                                                            | * Неец(тонн) | * Хүчин чадал             |
| * Төрөл                                  | <ul> <li>Олборлолтын төрөл</li> <li>Олборлолтын төрөл</li> </ul> | * Аймаг хот  | * Сум дүүрэг              |
| Тайлбар(Хүсэлтэн дээр харгалзах тайлбар) | Олоорлолтын төрөл сонгох                                         | * Хороо      | * Ашиглах хугацаа(жилээр) |
|                                          |                                                                  | ~            |                           |
|                                          | X                                                                |              | Хадгалах                  |

Бүртгэсэн ордны мэдээлэлд ТЭЗҮ хүсэлт гаргах тусгай зөвшөөрлийн мэдээллийг бүртгэнэ.

#### 2.2.4. Тусгай зөвшөөрөл бүртгэх

Ордын мэдээлэл хэсгийн үйлдэл баганад байрлах <sup>[2]</sup> товч дээр дарж тухайн хүсэлт гаргах ордны тусгай зөвшөөрлийн мэдээллийг бүртгэнэ. Устгах бол <sup>1</sup> товч дээр дарна.

| ~   | Ордын мэдзэлэл      |               |
|-----|---------------------|---------------|
|     |                     | + Орд бүрлтэх |
| ААН | Хүсэлт гаргасан орд | Үйлдэл        |
|     | Орд1                |               |
|     | Орд2                |               |
|     |                     |               |

Тусгай зөвшөөрлийг НЭМЭХ товч дээр дарж "Тусгай зөвшөөрөл нэмэх" цонхыг дуудна. Нэг орд дээр нэг ба түүнээс олон тусгай зөвшөөрөл нэмэх боломжтой.

| Орд бүртгэл                   |                     |          |                    |              |                        | X        |
|-------------------------------|---------------------|----------|--------------------|--------------|------------------------|----------|
| AAH                           | * Нэр               |          | * Неец(тонн)       |              | * Хүчин чадал          |          |
| XXK                           | Орд1                |          | 100                |              | 100                    |          |
| * Төрөл                       | * Олборлолтын төрөл |          | * Аймаг хот        |              | * Сум дүүрэг           |          |
| Орд                           | ∨ Зэс               | V        | БАЯНХОНГОР         | V            | БААЦАГААН              | ~        |
| Тайлбар(Хүсэлтэн дээр харгалз | ах тайлбар)         |          | * Хороо            |              | * Ашиглах хугацаа(жил: | ээр)     |
| ТЭЗҮ хүсэлт гаргах            |                     | 0        | 1-Р БАГ, БАЯНБУЛАГ | $\vee$       | 5                      |          |
|                               |                     | //<br>18 |                    |              |                        |          |
| Тусгай зөвшөөрлүүд            |                     |          |                    |              |                        |          |
|                               |                     |          |                    |              |                        | + Нэмэх  |
| Дугаар                        | Нэр                 |          | Эхлэх огноо        | Дуусах огноо | Төлөв                  | Үйлдэл   |
|                               |                     | 1        | Хоосон             |              |                        |          |
|                               |                     |          |                    |              |                        | Хадгалах |

Гарч ирсэн цонхонд харгалзах талбаруудыг бүрэн оруулж ХАДГАЛАХ товч дээр дарна. Тусгай зөвшөөрөл идэвхтэй төлөвтэй нөхцөлд хүсэлт гаргах боломжтой.

| Тусгай зөвшөөрөл нэмэх | ×              |
|------------------------|----------------|
| * Нэр                  | * Дугаар       |
| оонто хелхЕ *          | * Дуусах огноо |
| -Огноо сонгох-         | -Огноо сонгох- |
| * Төлөв<br>Идэвхтэй    | V              |
|                        | Хадгалах       |

Тусгай зөвшөөрлийн мэдээлэл амжилттай бүртгэгдсэн үед дараах байдалтай харагдах ба ХАДГАЛАХ товч дээр дарна. Тусгай зөвшөөрлийн бүртгэлийг устгах бол <sup>1</sup> товч дээр дарна.

| Тусгай зөвшөөрлүүд |                    | 18             |                     |          |                   |
|--------------------|--------------------|----------------|---------------------|----------|-------------------|
| Дугаар             | Нэр                | Эхлэх огноо    | Дуусах огноо        | Төлөв    | + Нэмэх<br>Үйлдэл |
| MV-000001          | Тусгай зөвшөөрөл 2 | 2017-04-01 00; | 2022-04-01 00:00:00 | Идэвхтэй | ٥                 |
| MV-000000          | Тусгай зөвшөөрөл 1 | 2019-04-24 00: | 2024-04-24 00:00:00 | Идэвхтэй | Ō                 |
|                    |                    |                |                     |          |                   |
|                    |                    |                |                     |          | Хадгалах          |

#### 2.3. ТЭЗҮ жагсаалт

Гүйцэтгэгч байгууллага ТЭЗҮ жагсаалт цэсэд ТЭЗҮ БҮРТГЭХ, шинжээч томилох, хүсэлт гаргах болон устгах үйлдэл хийх боломжтой.

# 2.3.1. ТЭЗҮ бүртгэх

#### АЛХАМ-1.

Гүйцэтгэгч байгууллага системд өөрийн эрхээр нэвтэрч ТЭЗҮ жагсаалт цэсэд нэвтэрч ТЭЗҮ НЭМЭХ товч дээр дарж "ТЭЗҮ бүртгэл" цонхыг дуудна.

| уул уурхай<br>могтоп улсын<br>элсгийн гаар<br>хүнд үйлдвэрийн | и О | /Гүйг | эттэгч/ А ЭНХБИЛЭГ |
|---------------------------------------------------------------|-----|-------|--------------------|
| 🟠 Байгууллагийн мэдээлэл                                      |     |       | + ТЭЗҮ бүртгэх     |
| ТЭЗҮ жагсаалт                                                 |     |       |                    |
| 🖒 Хүсэлтийн түүх                                              |     |       |                    |
|                                                               |     |       |                    |
|                                                               |     |       |                    |
|                                                               |     |       | < 0 >              |
|                                                               |     |       |                    |

#### АЛХАМ-2

Уг цонхны салбар зөвлөл талбараас хүсэлт гаргах салбар зөвлөлийг сонгож, тайлбар талбарыг оруулж ХАДГАЛАХ товч дээр дарна.

| ТЭЗҮ бүртгэл           | Х          |
|------------------------|------------|
| * Салбар зөвлөл        | Гүйцэтгэгч |
| Салбар зөвлөл сонгох 🗸 | ХХК        |
| * Тайлбар              |            |
|                        |            |
|                        | Хадгалах   |

#### АЛХАМ-3

ТЭЗҮ хүсэлт гаргах ордыг гүйцэтгэгч байгууллага 🖄 товч дээр бүртгэнэ. ТЭЗҮ хүсэлтийг устгах бол 💼 товч дээр дарна.

| Ашиглалтад бэлтгэгдсэн ордыг ашиглах, уурхайн хаалтын менежментийн төлөвлөгөө, баяжуулах үйлдвэрийн техник-эдийн засгийн үндэслэл |            |
|----------------------------------------------------------------------------------------------------|------------|
|                                                                                                    |            |
| Захиалагч : Гүйцэтгэгч : ХХКК Явцы                                                                                                | н шатлал : |
| Орд : Шинжээч                                                                                                    | Телев :    |
| Байршил : томилогдсон :                                                                                                    |            |
| Дэлгэрэнгүй Хурлын дэгт орсон :                                                                                                   |            |
| Хурлаар батлагдсан :                                                                                                    |            |

ТЭЗҮ бүртгэл цонхны НЭМЭХ товч дээр дарж "Тусгай зөвшөөрөл нэмэх" цонхыг дуудна. Гарч ирсэн цонхны харгалзах талбаруудыг бүрэн оруулсан дараа ХАДГАЛАХ товч дээр дарна.

| лоар<br>јигт і | зөвлөл<br>малтмалын орд ашиглах ТЭЗҮ |   | Гүйцэтгэгч             |          |               |
|----------------|--------------------------------------|---|------------------------|----------|---------------|
| JNI<br>INI     | Тусгай зөвшөөрөл нэмэх               |   | <b></b>                | ×        |               |
| ду             | Регистрээр хайх                      | ٩ | ААН регистр            | •        | <b>-</b> + Ha |
|                | * Нэр                                |   | Ора                    | ~        | Үйлдэл        |
|                | Тусгай зөвшөөрөл                     | Y | ндсэн тусгай зөвшөөрөл |          |               |
|                |                                      |   |                        | Хадгалах |               |

"Тусгай зөвшөөрөл нэмэх" цонх дараах мэдээллүүд байна. Үүнд:

| № | Талбар                  | Тайлбар                                                                                                    |
|---|-------------------------|----------------------------------------------------------------------------------------------------|
| 1 | Регистрээр хайх         | Захиалагч байгууллагын регистрийн дугаарыг оруулж ХАЙХ товч дээр дарна.                                                              |
| 2 | ААН регистр             | Системээс автоматаар дуудна                                                                                                    |
| 3 | Нэр                     | Захиалагч байгууллагын нэрийг системээс автоматаар дуудна.                                                                           |
| 4 | Орд                     | ТЭЗҮ хүсэлт гаргах ордыг сонгоно                                                                                                    |
| 5 | Тусгай зөвшөөрөл        | Тухайн орд дээр бүртгэлтэй тусгай зөвшөөрлийг сонгоно. Олон сонголттой байж болно.                                                   |
| 6 | Үндсэн тусгай зөвшөөрөл | Олон тусгай зөвшөөрөлтэй бол үндсэн тусгай зөвшөөрлийг<br>сонгоно. Нэг тусгай зөвшөөрөлтэй бол тухайн тусгай зөвшөөрлийг<br>сонгоно. |

Тусгай зөвшөөрөл амжилттай бүртгүүлсэн нөхцөлд "ТЭЗҮ бүртгэл" цонхны ордууд талбарт харагдана. Тухайн бүртгэсэн ордуудаас ҮНДСЭН ОРД товч дээр дарж ордыг сонгох үйлдэл хийж ХАДГАЛАХ товч дээр дарна.

| ТЭЗҮ бүртгэл                     |                                        |             |                             |                                 |                                                    | ×        |
|----------------------------------|----------------------------------------|-------------|-----------------------------|---------------------------------|----------------------------------------------------|----------|
| * Салбар зөвлөл<br>Ашигт малтмал | а<br>лын орд ашиглах ТЭЗҮ              |             | ~                           | Гүйцэтгэгч<br>Кабс монголиа ХХК |                                                    |          |
| * Тайлбар<br>Ашигт малтмал       | лын орд ашиглах хүсэлт                 |             |                             | * Үндсэн орд<br>Орд1            |                                                    | ~ )      |
| * Ордууд                         |                                        |             |                             | Орд1                            |                                                    | + Нэмэх  |
| +                                | Код<br>Эн Ай Ти Эс баланс аудит<br>ХХК | Нэр<br>Орд1 | Байршил<br>АРХАНГАЙ, ЭРДЭН: | ЭБУЛГАН, 1-Р БАГ                | Тусгай зөвшөөрөл<br>MV-000003 - Тусгай зөвшөөрөл 3 | Үйлдэл   |
|                                  |                                        |             |                             |                                 |                                                    | Хадгалах |

#### 2.3.2. Хүсэлт илгээх АЛХАМ-1.

Гүйцэтгэгч байгууллагын бүртгэсэн ТЭЗҮ мэдээлэл ТЭЗҮ жагсаалт цэсэд харагдах бөгөөд ХҮСЭЛТ ИЛГЭЭХ амжилттай хийсэн нөхцөлд цэсэд нэвтэрч ТЭЗҮ НЭМЭХ товч дээр дарж "ТЭЗҮ бүртгэл" цонхыг дуудна.

| уул уурхай<br>могол хэсни<br>хүнд үйлдвэрийн              |                                                         |                                                                                                  |                                                                                         | 0 6                 | /Гүйцэттэгч/ 🔉 ЭНХБИЛЭГ |
|-----------------------------------------------------------|---------------------------------------------------------|--------------------------------------------------------------------------------------------------|-----------------------------------------------------------------------------------------|---------------------|-------------------------|
| 🙆 Байгууллагийн мэдээлэл                                  |                                                         |                                                                                                  |                                                                                         |                     | + ТЭЗҮ бүртэх           |
| <ul> <li>ТЭЗҮ жагсаалт</li> <li>Хүсэлтийн түүх</li> </ul> | С Ашигт малти<br>Ашиглалтад бэлтгэгди                   | малын орд ашиглах хүсэлт<br>эн ордыг ашиглах, уурхайн хаалтын менежментийн т                     | өлөвлөгөө, баяжуулах үйлдвэрийн техник-эдийн засгийн үндэслэл                           |                     | ☑ ☐ → Хусэлт гаргах     |
|                                                           | Закиалагч :<br>Орд :<br>Тусгай зевшеерел :<br>Байршил : | хок<br>Орд1<br>Тустай зевшеерел 3 /МV-000003/<br>архангай, эрДэнЭБУЛГан, 1-Р Баг<br>Дэлгэрэнгүй- | Гүйцитачч : Хож<br>Шинжээн томилогдсон :<br>Хурланд Эвт орсон :<br>Хурлаар баглагдсан : | Яацын шатла<br>Теле | A :<br>8 :              |
|                                                           |                                                         |                                                                                                  |                                                                                         |                     | < 1 >                   |

Хүсэлт гаргах цонхонд дараах мэдээллүүдийг агуулна.

- Толгой хэсэгт: Захиалагч байгууллагын нэр, ордны мэдээлэл, сүүлийн шийдвэрлэлт, зөвлөх инженежр холбох товч, хүсэлтийг түүхийг
- Баруун хэсэгт: Хүсэлтийн явцыг шатлал бүрээр харуулна
- Доод хэсэгт: Шаардлагатай бүрдүүлэх материалуудыг харуулна

| 🗧 Ашигт малтмалын орд ашиглах хүс                   |                                | 1                                                  | ∨ Хүсэлт гаргах        |  |                       |   |
|-----------------------------------------------------|--------------------------------|----------------------------------------------------|------------------------|--|-----------------------|---|
| Ашиглалтад бэлтгэгдсэн ордыг ашиглах, уурхайн ха    | аалтын менежментийн төлөвлөгөө | баяжуулах үйлдвэрийн техник-эдийн засгийн үндэслэл | n                      |  | Хусэлт гаргах         |   |
| Захиалагч                                           |                                |                                                    |                        |  |                       |   |
| 🛍 ХХК 🍰 Орд                                         | 1                              | ⊚ АРХАНГАЙ ,1-Р БАГ ,ЭРДЭНЭБУЛГАН                  | 🕅 Зөвлөх инженер : 0   |  | ∨ Шинжээч томилох     |   |
| Сүүлийн шийдвэрлэлт Хүсэлт үүсгэсэн                 |                                |                                                    |                        |  |                       |   |
| ЭНХБИЛЭГ - 99 Хүсэлт                                | гаргах үйлдлийг эхлүүлсэн      | 2021-04-25 10:17:30                                | С Хүсэлтийн түүх харах |  | 🕑 Хянагдаж байгаа     |   |
| enkhbileg@                                          |                                |                                                    |                        |  | ⊙ Буцаагдсан          |   |
| > 0                                                 |                                |                                                    |                        |  | 🕞 Шинжээч томилогдсон |   |
| > оргедел хүсэлт                                    |                                |                                                    | Системээс шалгана 🕼    |  |                       |   |
|                                                     |                                |                                                    | _                      |  | > Тойрох зурах        | D |
| Улсын бүртгэлийн гэрчилгээ                          |                                |                                                    | системээс шалгана 🗒    |  |                       | _ |
|                                                     |                                |                                                    |                        |  | > Хуралдаан           | B |
| > Тусгай зевшеерел                                  |                                |                                                    | Файл хавсаргах 🕹       |  |                       | D |
|                                                     |                                |                                                    |                        |  | У Дүгнэлт хянах       |   |
| > ТЭЗҮ, Тайлан, судалгаа                            |                                |                                                    | Файл хавсаргах 📩       |  |                       |   |
|                                                     |                                |                                                    |                        |  |                       |   |
| > Ашиглалтын тусгай зөвшөөрлийн хуулбар             |                                |                                                    | Файл хавсаргах 土       |  |                       |   |
|                                                     |                                |                                                    |                        |  |                       |   |
| > ТЭЗҮ хүлээн авсан ЭБМЗ-ийн дүгнэлт, тушаал        |                                |                                                    | Файл хавсаргах 🕹       |  |                       |   |
|                                                     |                                |                                                    |                        |  |                       |   |
| > АМ-ын нөөцийг хүлээн авсан ЭБМЗ-ийн дүгнэлт, туш: | аал                            |                                                    | Файл хавсаргах 🕹       |  |                       |   |

Гүйцэтгэгч байгууллага ТЭЗҮ хүсэлтэд шаардлагатай бүрдүүлэх материалууд нь 2 төрөлтэй байна. Үүнд:

#### • Системээс шалгана:

Хэрэглэгч <sup>системээс шалгана</sup> товч дээр дарснаар тухайн бүрдүүлэх материалыг системээс автоматаар дуудаж харуулна. Гарч ирсэн мэдээлэл үнэн зөв бол ХҮЛЭЭН АВАХ товч дээр дарж баталгаажуулалт хийнэ. Хүлээн авахдаа итгэлтэй байна уу? Гарч ирсэн асуултад ТИЙМ товчийг сонгоно.

| ✓ Өргөдөл хүсэлт                                                                                                    |                                                                                                    | Системээс шалгана 🔀 |
|----------------------------------------------------------------------------------------------------|----------------------------------------------------------------------------------------------------|---------------------|
| Тухайн хүсэлт гаргагч иргэн, ААН-ийн мэдээллийг холбогдох хөн<br>зөрүүтэй байвал холбогдох төрийн байгууллага болох Улсын бүр | дленгийн байгууллагуудаас авсан мэдээлэлд үндэслэн өргөдлийг маяттын дагуу систем автоматаар гаргана. Хэрэв таны мэдээлэл<br>тгэлийн ерөнхий газарт хандаж мэдээллээ шинэчлэх шаардлагатайг анхаарна уу.                                                                                                    | ⊘ Хүлээн авах       |
| 1 of 1 Q                                                                                                    | $- + \bigcirc \boxdot   \boxdot   A^{\flat}   \forall \lor \forall \lor & \langle e^{\flat}   & \bigcirc$                                                                                                    |                     |
|                                                                                                    | УУЛ УУРХАЙ, ХҮНД ҮЙЛДВЭРИЙН ЯАМ<br>АШИГТ МАЛТМАЛ, ГАЗРЫН ТОСНЫ ГАЗАР<br>ЭРДЭС БАЯЛГИЙН МЭРГЭЖЛИЙН ЗӨВЛӨЛ<br>ШИНЖЭЭЧ ТОМИЛУУЛАХ ТУХАЙ                                                                                                    |                     |
|                                                                                                    | ХҮСЭЛТ ГАРГАХ НЬ                                                                                                    |                     |
|                                                                                                    | 2021 оны 4 сарын 25-ны өдөр Улаанбаатар хот                                                                                                    |                     |
|                                                                                                    | аймгийн сумын нутагт орших ордын ТЭЗҮ-ийн тодотголыг<br>боловсрууллаа. Ордын нүүрсний геологийн үлдэгдэл нөөц нь В зэргээр 1968 мян.тн,<br>үйлдвэрлэлийн нөөц нь 1686,3 мян.тн хүрэн нүүрс олборлохоор байна. Уурхай нь жилд<br>300 мян.тн нүүрс олборлож, нийт <b>null</b> жилийн хугацаанд ашиглахаар тооцсон. |                     |
|                                                                                                    | Уг төсөлд зөвлөхөөр nullажилласан. Төслийг ЭБМЗ-ийн хурлаар хэлэлцүүлэх хүсэлтэй<br>байгаа тул шинжээч томилж өгнө үү.                                                                                                    |                     |
|                                                                                                    | Салбар зөвлөл :<br>Нэмэлт тайлбар : null                                                                                                    |                     |

#### • Файл хавсаргах:

| > Өргөдөл хүсэлт                     |                                                                                                    | Системээс шалгана 🖪   |
|--------------------------------------|----------------------------------------------------------------------------------------------------|-----------------------|
|                                      | C Open X                                                                                                    |                       |
| > Улсын бүртгэлийн гэрчилгээ         | ← → · ↑ ↓ > This PC > Downloads v U J chownloads       Organize *     New folder                                                                                                    | системээс шалгана 🔀   |
| <ul> <li>Тусгай зевшеерел</li> </ul> |                                                                                                    | Файл хаесаргах Ц      |
| Төсөл боловсруулагчийн тусгай        | Control of the second second sec | 5                     |
|                                      | File name: Custom files v Open Cancel                                                                                                    |                       |
|                                      | Дарж эсвэл ч                                                                                                    | ирж файлаа хуулна уу! |
| 1.3.png                              |                                                                                                    | 4<br>4                |
|                                      |                                                                                                    |                       |
|                                      |                                                                                                    |                       |

Бүх бүрдүүлэх материалуудыг бүрэн оруулсны дараа шинжээч томилох хүсэлт илгээнэ.

## АЛХАМ-4

Шинжээч томилох хүсэлт илгээхийн тулд Зөвлөх инженер бүртгэнэ. Хэрэглэгч ЗӨВЛӨХ ИНЖЕНЕР товч дээр "Зөвлөх инженерийн жагсаалт" цонхыг дуудна.

| 🗧 Ашигт малтмалын орд ашиглах хүсэлт 📑                     | леж байгаа / Бөглеж байгаа                                                                                                    |                        |
|------------------------------------------------------------|----------------------------------------------------------------------------------------------------|------------------------|
| Ашиглалтад бэлтгэгдсэн ордыг ашиглах, уурхайн хаалтын мене | жментийн төлөвлөгөө, баяжуулах үйлдвэрийн техник-эдийн засгийн үн                                                                                                    | дэслэл                 |
| Захиалагч                                                  |                                                                                                    |                        |
| m ХХК 🔥 Орд1                                               | ССАРХАНГАЙ ,1-Р БАГ ,ЭРДЭНЭБУЛГАН                                                                                                    | Я Зөвлөх инженер: 0    |
| Сүүлийн шийдвэрлэлт Хүсэлт үүсгэсн                         |                                                                                                    |                        |
| Зөвлөх инженерийн жагсаалт                                 | 0                                                                                                    | ×                      |
| _                                                          |                                                                                                    | + Зовлох инженер намах |
| * Т Төрөл                                                  | Osor Həp                                                                                                    | h.                     |
|                                                            |                                                                                                    | 9                      |
|                                                            | Хоосон                                                                                                    |                        |
| > Өргөдөл хүсэлт                                           | , in the second second s | Системээс шалгана 🐻    |
| > Улсын бүртгэлийн гэрчилгээ                               |                                                                                                    | системээс шалгана 🔀    |
| > Тусгай зөвшөөрөл                                         |                                                                                                    | Файл хавсаргах 🕹       |
| > ТЭЗҮ, Тайлан, судалгаа                                   |                                                                                                    | Файл хавсаргах 🕹       |

Шинжээч нэмэх цонх гарч ирэх ба "Бүгд" талбар дээр дарж МЭРГЭШСЭН / ЗӨВЛӨХ төрлүүдээс нэгийг сонгоно. Ингэснээр системд бүртгэлтэй инженерүүдийг жагсаалтыг хуудаслан харуулна.

| Шинжээч нэмэх |                                           |     | X |
|---------------|-------------------------------------------|-----|---|
| Бүгд          | <ul> <li>Хайх уггаа оруулна уу</li> </ul> |     |   |
| Төрөл         | Овог                                      | Нэр |   |
|               |                                           |     |   |

#### АЛХАМ-6

Жагсаалтаар гарч ирсэн инженерүүдээс сонгох инженерийн нэрийн ард байрлах НЭМЭХ товч дээр дарна. Гарч ирсэн цонхонд тайлбар оруулж, шаардлагатай бол файл хавсаргаж нэмнэ.

| Шинжээч нэмэх                                               |            |              |                | Х               |
|-------------------------------------------------------------|------------|--------------|----------------|-----------------|
| Зевлех ∨ Хайх утгаа оруулна уу                              | ٩          |              |                |                 |
| Төрөл                                                       | Овог       | Нэр          |                |                 |
| Эрдэс баялгийн салбарын тогтвортой хөгжлийн төсөл, судалгаа | ЧИНЗОРИГ   | БАВУУ        | Зовлох шинжээч | +               |
| Уул уурхайн удирдлага, нөхөн сэргээлт                       | ЭНХБАЯР    | чүлтэмжамц   | Зевлех шинжээч | +               |
| Ашигт малтмалын баяжуулалтын технологи ба уул уурхайн төсөл | БАДАМ      | ДАГВА        | Зөвлөх шинжээч | +               |
| Нүүрсний уурхайн ашиглалтын технологи                       | ОЮУНБААТАР | цэрэннадмид  | Зөвлех шинжээч | +               |
| Цахилгаан тоног төхөөрөмжийн ашиглалт                       | БАТБОЛД    | ДАМДИНБАЗАР  | Зөвлех шинжээч | +               |
|                                                             |            | Нийт 194 < 1 | 2 3 4 5 39 >   | 5 / page $\vee$ |

#### АЛХАМ-7

Хүсэлт илгээх хэсэгт тайлбар оруулж, файл хавсарган ШИНЖЭЭЧ ТОМИЛОХ ХҮСЭЛТ ИЛГЭЭХ товч дээр дарснаар ТЭЗҮ хүсэлт амжилттай илгээгдэнэ.

| 🧲 Ашигт малтмалын орд ашиг.                   | ЛАХ ХҮСЭЛТ Бөглөж байгаа / Бөглөж бай | йгаа                                                |                               |
|-----------------------------------------------|---------------------------------------|-----------------------------------------------------|-------------------------------|
| -<br>Ашиглалтад бэлтгэгдсэн ордыг ашиглах, уу | урхайн хаалтын менежментийн төлөвлөгө | эө, баяжуулах үйлдвэрийн техник-эдийн засгийн үндэс | слэл                          |
| Захиалагч                                     |                                       |                                                     |                               |
| <b>渝</b> (二) XXK                              | 🔒 Орд1                                | ⊚ АРХАНГАЙ ,1-Р БАГ ,ЭРДЭНЭБУЛГАН                   | 🕅 Зөвлөх инженер : 2          |
| Сүүлийн шийдвэрлэлт Хүсэлт үүс                | гэсэн                                 |                                                     |                               |
| ЭНХБИЛЭГ - 99<br>enkhbileg@                   | Хүсэлт гаргах үйлдлийг эхлүүлсэн      | 2021-04-25 10:17:30                                 | 🕑 Хүсэлтийн түүх харах        |
| Хүсэлт илгээх                                 |                                       |                                                     |                               |
| * Тайлбар:                                    |                                       |                                                     |                               |
| Тайлбар оруулна уу!                           |                                       |                                                     |                               |
| <u>т</u> Хавсаргах                            |                                       |                                                     | Шинжээч томилох хүсэлт илгээх |
|                                               |                                       |                                                     |                               |
| > Өргөдөл хүсэлт                              |                                       |                                                     | Системээс шалгана 🖥           |
|                                               |                                       |                                                     |                               |
| У Улсын өүрттэлийн тэрчилгээ                  |                                       |                                                     | системээс шалгана Цо          |
| У Тусгай зөвшөөрөл                            |                                       |                                                     | Файл хавсаргах 土              |

#### 2.4. Хүсэлтийн түүх

Хүсэлтийн түүх цэсэнд нэвтэрч орсноор УУХҮЯ-ны 5 салбар зөвлөлийн төрлөөр хүсэлтийн явцыг хянана. Захиалагч болон гүйцэтгэгч байгууллагууд илгээсэн хүсэлтийн шийдвэрлэлтийг явцыг төлөв болон дэлгэрэнгүй хэлбэрээр харах боломжтой.

#### АЛХАМ-1

5 салбар зөвлөлөөс хүсэлт гаргасанг сонгож "Үйлдэл" баганын 之 товч дээр дарснаар хүсэлтийн түүхийг дэлгэрэнгүйгээр харна.

| уул уурхай<br>экстивитаам<br>хүнд үйлдвэрийн |                                  |                                   |                                  | 0                            | ۵ <b>۵۵۵</b>      | Гүйцэтгэгч/ А   | энхбилэг   |
|----------------------------------------------|----------------------------------|-----------------------------------|----------------------------------|------------------------------|-------------------|-----------------|------------|
| 🟠 Байгууллагийн мэдээлэл                     | Улсын төсвийн тайлан             | Хувийн хөрөнгийн хайгуулын тайлан | Ашигт малтмалын орд ашиглах ТЭЗҮ | Боловсруулах үйлдвэрийн ТЭЗҮ | Газрын тосны ТЭЗҮ |                 |            |
| ТЭЗҮ жагсаалт Хүсэлтийн түүх                 | ТЭЗҮ                             | Гүйцэтгэгч                        | Захиалагч                        | Явцы                         | н шатлал          | Телев           | Үйлд<br>эл |
|                                              | Ашигт малтмалын орд ац<br>хүсэлт | шиглах XXK                        |                                  | ХХК - Орд1                   | клач томжлох      | Хянагдзж байгаа | >          |
|                                              |                                  |                                   |                                  |                              |                   |                 | < 1 >      |

#### АЛХАМ-2

Дэлгэрэнгүй түүх харах цонхонд бүрдүүлсэн материалын жагсаалт, сүүлийн шийдвэрлэлтийн төлөв, хүсэлт шийдвэрлэлтийн явцыг харна.

| ÷   | Ашигт малтмалын орд ашиглах хүсэлт Шинжээ                                                                                            | ч томилох / Хянагдаж байгаа         |                        | $\bigtriangledown$ | > | Хүсэлт гаргах       |   |
|-----|----------------------------------------------------------------------------------------------------|-------------------------------------|------------------------|--------------------|---|---------------------|---|
|     | Ашиглалтад бэлтгэгдсэн ордыг ашиглах, уурхайн хаалтын менежментийн төлөвлөгөө, баяжуулах үйлдвэрийн техник-эдийн засгийн<br>үндэслэл |                                     |                        |                    |   | Шинжээч томилох     | ß |
|     | Захиалагч<br>ش                                                                                                    | О АРХАНГАЙ, 1-Р БАГ<br>ЭРЛЭНЭБУЛГАН | Я Зөвлөх инженер : 2   |                    | 0 | Хянагдаж байгаа     |   |
|     | Сүүлийн шийдвэрлэлт Шинжээч томилох / Хүсэлт гаргасан                                                                                |                                     |                        |                    |   | Шинжээч томилогдсон |   |
|     | enkhbileg@                                                                                                    | 2021-04-2513:06:28                  | С Хүсэлтийн түүх харах | 3                  | > | Тойрох зурах        | ß |
| > e | ргөдөл хүсэлт                                                                                                    |                                     | Системээс шалгана 🗒    | 4                  | > | Хуралдаан           | ß |
| > y | лсын бүртгэлийн гэрчилгээ                                                                                                    |                                     | системээс шалгана 🐻    | 5                  | > | Дүгнэлт хянах       | ß |
| > т | усгай зөвшөөрөл                                                                                                    |                                     | Файл хавсаргах 🕹       | L                  |   |                     |   |
| > т | ЭЗҮ, Тайлан, судалгаа                                                                                                    |                                     | Файл хавсаргах 土       |                    |   |                     |   |
| > A | шиглалтын тусгай зөвшөөрлийн хуулбар                                                                                                 |                                     | Файл хавсаргах 土       |                    |   |                     |   |

#### 2.5. Тойрох нээх хүсэлт гаргах

Шинжээч томилох хүсэлт Салбар зөвлөлийн дарга, ЭБМЗ-ийн даргаар баталгаажсанаар ААН-д тойрох нээх хүсэлт гаргах эрх нээгдэнэ. Гүйцэтгэгч байгууллага өөрийн эрхээр системд нэвтэрч "ТЭЗҮ жагсаалт" цэсэд хандахад хүсэлт ШИНЖЭЭЧ ТОМИЛОГДСОН төлөвтэй харагдана.

#### АЛХАМ-1

Хэрэглэгч <sup>→</sup> <sup>Шинжээч томилогдсон</sup> товч дээр дарж шаардлагатай баримт бичгийг хавсаргах цонхыг дуудна.

| уул уурхай<br>менеолунски<br>экстийн газах                |                                                                                                    | ී რელია კებალია არი არი არი არი არი არი არი არი არი ა                                                                                  |
|-----------------------------------------------------------|----------------------------------------------------------------------------------------------------|----------------------------------------------------------------------------------------------------|
| 🙆 Байгууллагийн мэдээлэл                                  |                                                                                                    | + тэзү бүрлэх                                                                                                    |
| <ul> <li>ТЭЗҮ жагсаалт</li> <li>Хүсэлтийн түүх</li> </ul> | Ашигт малтмалын орд ашиглах хүсэлт<br>Ашигаагаа балгулагч орын ашигаах ултуйн удагтын мөнөхмөнтийн тараваагаа балууудаг уйлавэлийн төүних заййн заггийн ундуглээ                                                                                                    | 🕑 🔿 Үргэлжлүүлэх                                                                                                    |
|                                                           | Закивлагч : ХХХ Гүйцртэгч : ХХХ<br>Орд : Орд 1 Шинжээч томилогдсон :<br>Тусай зөвшөөрөл : Тусгай зөвшөөрөл 3 /МУ-00003/ Хурлын дэгт орсон :<br>Байршил : АРХАНГАЙ, ЭРДЭНЭБУЛГАН, 1-Р БАГ Хурлаар батлагдсан :<br>Дэлгэрэнгүй.                                           | Явцын шатлал : Беллен быйгаа<br>Төлөв : Беллен быйгаа<br>Зөвлек инженер 👰 : 0                                                          |
|                                                           | Улсын төсвийн тайлан хүсэлт     Монгол Улсын нутаг дэвсгэрт улсын төсвийн хөрөнгөөр гүйцэтгэх геологийн судалгааны ажлын төсөл, төсөв түүний жил бүрийн тодотгол, эцсийн үр     Захиалагч : Орд2     Тусий зөвшөөрөл : Тусай зөвшөөрөл 4/МV-000004/ Хурлын дэгт орсон : | Ведлах искладах (Велах Солона)<br>Закульталан<br>Бала (Шикосон толикос)<br>Закулах исклада (Велах исклада)<br>Закулах исклада (Закула) |
|                                                           | Байршил : АРХАНГАЙ, БУЛГАН, 2-Р БАГ, ЗУУНМОД Хурлаар батлагдсан :<br>Дэлгэрэнгүй.                                                                                                    | < 1 >                                                                                                    |

#### АЛХАМ-2

Гарч ирсэн цонхонд шаардлагатай бүрдүүлэх материалыг хавсаргана.

| <ul> <li>Улсын төсвийн тайлан хүсэлт Шиккжи томилох/Ш</li> <li>Монгов Масын нулаг авиглалт улсын төсвийн үелөнгөөр рийцэтгээ</li> </ul> | ← Улсын төсвийн тайлан хүсэлт Шинжээч томилох/Шинжээч томилогдсон |                                     |   |                                   |  |  |
|----------------------------------------------------------------------------------------------------|-------------------------------------------------------------------|-------------------------------------|---|-----------------------------------|--|--|
| аунгийн тайлан<br>Элшиг тулаг дэсгэрт улсын тосолин хоронгоор гүндэгэл                                                                  | 2                                                                 | <ul> <li>Шинжээч томилох</li> </ul> |   |                                   |  |  |
| бахиалагч ХХК & Орд2                                                                                                    | ⊚ АРХАНГАЙ ,2-Р БАГ, ЗУУНМОД<br>,БУЛГАН                           | Я Зөвлөх инженер : 4                |   | ⊙ Хянагдаж байгаа<br>⊙ Буцаагдсан |  |  |
| Сүүлийн шийдвэрлэлт Шинжээч томилох / Томилсон                                                                                          |                                                                   |                                     |   | \sub Шинжээч томилогдсон          |  |  |
| МӨНХЗОРИГ - 99 Хүлээн авсан.                                                                                                    | 2021-04-28 16:18:28                                               | С Хүсэлтийн түүх харах              |   | > Тойрох зурах                    |  |  |
| > Өргөдөл хүсэлт                                                                                                    |                                                                   | Системээс шалгана 🗒                 | 4 | > Хуралдаан                       |  |  |
| Хуулийн этгээдийн улсын бүртгэлийн гэрчилгээ                                                                                            |                                                                   | Системээс шалгана 🖥                 |   | > Дүгнэлт хянах                   |  |  |
| <ul> <li>Ордтой холбоотой мэдээлэл</li> </ul>                                                                                           |                                                                   | Файл хавсаргах 🕹                    |   |                                   |  |  |
|                                                                                                    |                                                                   |                                     |   |                                   |  |  |
| > ТЭЗҮ, Тайлан, судалгаа                                                                                                    |                                                                   | Файл хавсаргах 🕹                    |   |                                   |  |  |
| > Судалгаа, тайлан                                                                                                    |                                                                   | Файл хавсаргах 占                    |   |                                   |  |  |

Бүрдүүлэх материал хавсаргасан нөхцөлд Тойрох нээх хүсэлт илгээх талбар гарч ирэх ба "Хүсэлт илгээх" хэсэгт тайлбар оруулж, шаардлагатай бол нэмэлт материал хавсарган ТОЙРОХ НЭЭХ ХҮСЭЛТ ИЛГЭЭХ товч дээр дарснаар тухайн хүсэлт амжилттай илгээгдэнэ.

| m ХХК & Орд2                                   | ◎ АРХАНГАЙ ,2-Р БАГ, ЗУУНМОД<br>,БУЛГАН | 🕅 Зөвлөх инженер : 4        |
|------------------------------------------------|-----------------------------------------|-----------------------------|
| Сүүлийн шийдвэрлэлт Шинжээч томилох / Томилсон |                                         |                             |
| МӨНХЗОРИГ - 99 Хүлээн авсан.                   | 2021-04-28 16:18:28                     | C Хүсэлтийн түүх харах      |
| Хүсэлт илгээх<br>* Тайлбар:<br>Хавсаргах       |                                         | > Тойрох нээх хүсэлт илгээх |
|                                                |                                         |                             |

Гүйцэтгэгч болон захиалагч байгууллагууд "Хүсэлтийн түүх" цэсрүү нэвтэрч илгээсэн хүсэлт "Тойрох зурах" шатанд явагдаж байгааг харах боломжтой.

#### 2.6. Дүгнэлт оруулах

Тойрох хүсэлт баталгаажсанаар ААН-д дүгнэлт оруулах эрх нээгдэнэ. Гүйцэтгэгч байгууллага өөрийн эрхээр системд нэвтэрч "ТЭЗҮ жагсаалт" цэс хандахад хүсэлт ХҮЛЭЭН АВСАН төлөвтэй харагдана.

АЛХАМ-1

Хэрэглэгч > Хүлээн авсан товч дээр дарж шаардлагатай дүгнэлт хавсаргах цонхыг дуудна.

| уул уурхай<br>хүнд үйлдвэрийн |   |                                                         |                                                                                          |                                                                                      |                                                                          | இ /Гүйцэтэгч/ Я ГАЛСАНЦЭРЭН                                                                               |
|-------------------------------|---|---------------------------------------------------------|------------------------------------------------------------------------------------------|--------------------------------------------------------------------------------------|--------------------------------------------------------------------------|----------------------------------------------------------------------------------------------------|
| 🙆 Байгууллагийн мэдээлэл      |   |                                                         |                                                                                          |                                                                                      |                                                                          | + ТЭЭТ бурлэх                                                                                             |
| ТЭЗҮ жагсаалт                 | 8 | УТТ тэзү хүсэ.                                          | лт Туушинсистемс ХХК                                                                     |                                                                                      |                                                                          | (©) Хянагдаж байтаа                                                                                       |
| 🖞 Хүсэлтийн түүх              |   | Монгол Улсын нутаг дэ                                   | всгэрт улсын төсвийн хөрөнгөөр гүйцэтгэх геологийн судалгаан                             | ны ажлын төсөл, төсөв түүний                                                         | жил бүрийн тодотгол, эцсийн үр дүнгийн тай                               | лан                                                                                                    |
|                               |   | Захналагч :<br>Орд :<br>Тусгай зевшеерел :<br>Байршил : | DXK<br>Bayjundah 1-1<br>BU 1-1 (1234/<br>FOB5-AЛТАЙ, БУГАТ, 4-Р БАГ, СҮЖ<br>Дэлгэрэнгүй- | Гүйцэтгэгч :<br>Шинжээч томилогдсон :<br>Хурлын дэгт орсон :<br>Хурлаар баглагдсан : | ххк                                                                      | Paulov up/24.41 (Benerative Instantion<br>Textus (Newsgate Balance<br>Segange university ( <u>Rei 1</u> ) |
|                               | - | УТТ тэзү хүсэл<br>Монгол Улсын нутаг дэг                | лт 5369665<br>всгэрт улсын төсвийн хөрөнгөөр гүйцэтгэх геологийн судалгаан               | ны ажлын төсөл, төсөв түүний                                                         | кил бүрийн тодотгол, эцсийн үр дүнгийн тай                               | 😰 ᡝ Хүлээн авсан                                                                                          |
|                               |   | Захоналагч :<br>Орд :<br>Байршил :                      | хок<br>galsa ord 123<br>БАЯН-ӨЛГИЙ, АЛТАЙ, 2-Р БАГ, УЛААН ХАД,<br>Дэлэрэнгүй,            | Гүйцэтгагч :<br>Шинжаэн томилогдсон :<br>Хурлын дэгт орсон :<br>Хурлаар батлагдсан : | xxk<br>2021-04-26 10:57:25<br>2021-04-26 11:10:53<br>2021-04-28 17:49:59 | Акцын шалал : Туридаан<br>Төлөл: Түризм аксан<br>Зерлек инжжер (२):3                                      |

Гарч ирсэн цонхонд "дүгнэлт тайлан"-г хавсаргана. Ингэснээр дүгнэлт тайлан илгээх талбар нээгдэнэ.

| ← УТТ тэзү хүсэлт 5369665 Хуралдаан / Хүлээн авсан                              | $\bigcirc$                                                    | > Хүсэлт гаргах              |   |                                                             |   |
|---------------------------------------------------------------------------------|---------------------------------------------------------------|------------------------------|---|-------------------------------------------------------------|---|
| Монгол Улсын нутаг дэвсгэрт улсын төсвийн хөрөнгөөр гүйцэтгэх геол<br>Захиалагч | огийн судалгааны ажлын төсөл, төсөв түүний жил бүрийн тодотго | эл, эцсийн үр дүнгийн тайлан |   | > Шинжээч томилох                                           |   |
| ش XXK لله gaisa ord 123                                                         | ⊚ БАЯН-ӨЛГИЙ ,2-Р БАГ, УЛААН ХАД<br>,АЛТАЙ                    | Эввлех инженер : 3           |   | > Тойрох зурах                                              | B |
| Сүүлийн шийдвэрлэлт Хуралдаан / Хүлэн авсан<br>ЭНХБИЛЭГ - 99<br>enkhbileg       | 2021-04-28 17:49:59                                           | 🕑 Хүсэлтийн түүх харах       | 4 | <ul> <li>Хуралдаан</li> <li>Дэгт хянагдаж байгаа</li> </ul> |   |
| > Өргөдөл хүсэлт                                                                |                                                               | Системээс шалгана 🐻          |   | <ul> <li>Дэгээс хасагдсан</li> <li>Хүлээн авсан</li> </ul>  |   |
| Хуулийн этгээдийн улсын бүртгэлийн гэрчилгээ                                    |                                                               | Системээс шалгана 🗟          |   | > Дүгнэлт хянах                                             |   |
| <ul> <li>Ордтой холбоотой мэдээлэл</li> </ul>                                   |                                                               | Файл хавсаргах 🕹             |   |                                                             |   |
| > ТЭЗҮ, Тайлан. судалгаа                                                        |                                                               | Файл хавсаргах 🕹             |   |                                                             |   |
| > Судалгаа, тайлан                                                              |                                                               | Файл хавсаргах 土             |   |                                                             |   |
| ≻ Дүгнэлт тайлан<br>————————————————————————————————————                        |                                                               | Файл хавсаргах 🕹             |   |                                                             |   |

#### АЛХАМ-3

"Хүсэлт илгээх" хэсэгт тайлбар оруулж, шаардлагатай бол нэмэлт материал хавсарган ДҮГНЭЛТ ХЯНАХ ХҮСЭЛТ ИЛГЭЭХ товч дээр дарна.

| ← УТТ тэзү хүсэлт 536966         | 5 Хуралдаан / Хүлээн авсан                 |                                                         |                             |
|----------------------------------|--------------------------------------------|---------------------------------------------------------|-----------------------------|
| Монгол Улсын нутаг дэвсгэрт улсы | ін төсвийн хөрөнгөөр гүйцэтгэх геологийн с | удалгааны ажлын төсөл, төсөв түүний жил бүрийн тодотгол | л, эцсийн үр дүнгийн тайлан |
| Захиалагч                        |                                            |                                                         |                             |
| ش XXK                            | 🌡 galsa ord 123                            | ⊚ БАЯН-ӨЛГИЙ ,2-Р БАГ, УЛААН ХАД<br>,АЛТАЙ              | Я Зөвлех инженер : 3        |
| Сүүлийн шийдвэрлэлт 🗴            | уралдаан / Хүлээн авсан                    |                                                         |                             |
| ЭНХБИЛЭГ - 99<br>enkhbileg@      | Хурлаар баталгаажуулав                     | 2021-04-28 17:49:59                                     | С Хүсэлтийн түүх харах      |
| Хүсэлт илгээх                    |                                            |                                                         |                             |
| * Тайлбар:                       |                                            |                                                         |                             |
|                                  |                                            |                                                         | <i>h</i>                    |
| 1. Хавсаргах                     |                                            |                                                         | Дүгнэлт хянах хүсэлт илгээх |
|                                  |                                            |                                                         |                             |

## 2.7. Буцаагдсан хүсэлт

ААН-ын гаргасан хүсэлтийг буцаасан нөхцөлд Гүйцэтгэгч байгууллага ТЭЗҮ жагсаалт цэсэд нэвтэрч бүрдүүлсэн материалуудаа шинэчлэн дахин хүсэлт илгээнэ.